# CALL FOR APPLICATIONS: ADMISSION TO UNITO Ph.D. PROGRAMS -39<sup>th</sup> CYCLE- A.Y 2023/2024, WITH SCHOLARSHIPS FUNDED THROUGH NEXT GENERATION EU FUNDS - NRRP PURSUANT TO M.D. 117/2023 AND M.D. 118/2023 AND OTHER FUNDINGS DEADLINE: 7TH JULY 2023 AT 12.00 (NOON, CENTRAL EUROPE SUMMER TIME)

## **GUIDE FOR APPLICANTS**

This guide provides technical information for submitting a PhD application through the online platform PICA.

For any academic/scientific information , please, contact the Coordinator of the PhD Program.

Before starting to fill in your application form, you must read thoroughly:

• **THE CALL FOR ADMISSION TO PHD PROGRAMS – 39<sup>th</sup> CYCLE** - with the assignment of doctoral scholarships funded by the University of Turin or by external bodies or under the National Plan of Recovery and Resilience, Mission 4 Component 2 of the NPRR - "From Research to Business", scholarships referred to the Ministerial Decrees n, 117/2023 and n. 118/2023 within the NPRR funded by the European Union (Next Generation EU).

•**THE PHD PROGRAM INFORMATION SHEET (ANNEX 1)** of the PhD Program you are applying for. This document includes: evaluation criteria, the required documents to be uploaded, the number of available positions and available research projects.

Both documents are available at the webpage Bando XXXIX.

## **1. SUPPORT**

For information about selections process: <<u>dottorati@unito.it></u>

For technical problems, please, use the **Support link** at the bottom of the application webpage.

Requests sent in a different way from those above-mentioned may not be answered.

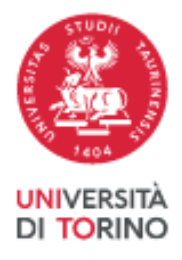

| Compila una nuova domanda / New submission                                                                                                    |
|----------------------------------------------------------------------------------------------------|
| Lettere di referenza / Reference letters                                                                                                    |
|                                                                                                    |
|                                                                                                    |
| Per problemi di natura tecnica / For technical pro tems: supporto / support.                                                                                                    |
| Per informazioni e supporto di natura amministrativa, fare riferimento ai contatti indicati per ogni singu: enocedura selettiva / Fer information and administrative problems, please |
| receive up the indextations at the case.                                                                                                    |
| In collaborazione con CINECA                                                                                                    |
| Informativa privacy - Informativa cookie                                                                                                    |
|                                                                                                    |

Image 1. Support link

# 2. REGISTRATION AND ACCESS TO THE ONLINE PLATFORM

Applications for the Call for admission to UniTO PhD Programmes - 39<sup>th</sup> cycle (a.y. 2023/24) can only be submitted through the online application platform.

To directly log into the application webpage go to <<u>https://pica.cineca.it/unito/2023-dott/</u>> and click "Login".

| Ø                                                                                                    | Login                                         |
|----------------------------------------------------------------------------------------------------|-----------------------------------------------|
| unito.it                                                                                                    |                                               |
|                                                                                                    | UNIVERSITÀ<br>DI TORINO                       |
| < Home                                                                                                    |                                               |
| SELEZIONE PUBBLICA PER L'AMMISSIONE AI CORSI DI DOTTORAT<br>FOR ADMISSION FOR PHD POSITIONS – XXXIX CYCLE                                                                | ro - Ciclo XXXIX / Call                       |
| Per partecipare al bando è necessario autenticarsi con credenziali SPID se in possesso di cittadinanza Italian<br>using SPID credentials, in case of Italian citizenship | a / To apply for this call, you need to login |
|                                                                                                    |                                               |

Image 2. Page application for the Call for Admission to PhD positions 39<sup>th</sup> cycle

Italian citizens must login with SPID credentials. Foreign citizens may login with PICA credentials.

Foreign citizens who are not yet registered on PICA must select the item "**New Registration**", then enter the information required.

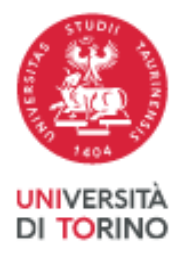

|                                                                                                    | Login |
|----------------------------------------------------------------------------------------------------|-------|
| LOGIN English                                                                                                    |       |
| La pagina richiesta è disponibile solo se autenticati                                                                                                    |       |
| È possibile autenticarsi con il proprio account LOGINMIUR,<br>REPRISE, REFEREES scegliendo dai menu a tendina<br>"Credenziali" la voce corrispondente. Se non si è in possesso di<br>alcun account efficiturare un anvora registrazione su questo<br>portale utilizzando il link in basso a sinistra.<br>SPID è il sistema di accesso che consente di utilizzare, con<br>un'identità digitale unica, i servizi online della Pubblica<br>Amministrazione e del prubalica<br>di un'identità digitale, accedi con te credenziali del tuo gestore.<br>Se non hal ancora un'identità digitale, richiedila ad uno del<br>gestori.<br>In alternativa è possibile accedere al servizio utilizzando le |       |
| credenziali         credenziali istituzionali mascine dall'entre           PICA / REPRISE         V                                                                                                    |       |
| Username Accedi con SPID o Credenziali Istituzionali                                                                                                    |       |
| Password                                                                                                    |       |
| Nuova registrazione redenzaali dimenticate?                                                                                                    |       |
|                                                                                                    |       |

Image 3: Registration and/or Authentication

After entering all the information required by the registration procedure, confirm it by clicking on the "**New registration**" button. The system will send you an email to confirm your registration.

| -                                                                                                    |  |
|----------------------------------------------------------------------------------------------------|--|
| Place of birth                                                                                                    |  |
|                                                                                                    |  |
| mandatory if country of birth Italy                                                                                                    |  |
|                                                                                                    |  |
| Phone number                                                                                                    |  |
|                                                                                                    |  |
|                                                                                                    |  |
| Mobile                                                                                                    |  |
|                                                                                                    |  |
|                                                                                                    |  |
| * By entering my email address above, I agree to receive technical information messages concerning the portal and the services available on it.                    |  |
| I declare to be aware of the police about perconal data protection, provided by the competent authority as stated in art. 13 of the LIE                            |  |
| Forecase to be aware or the <u>Indice</u> about personal data protection, provided by the competent authomy, as stated in all, 15 of the DE<br>regulation 2016/679 |  |
|                                                                                                    |  |
|                                                                                                    |  |
| New registration Reset Fields                                                                                                    |  |
|                                                                                                    |  |
|                                                                                                    |  |
|                                                                                                    |  |
|                                                                                                    |  |
|                                                                                                    |  |
|                                                                                                    |  |
| informativa privacy   informativa čookie                                                                                                    |  |
|                                                                                                    |  |

Image 4. Confirm new registration

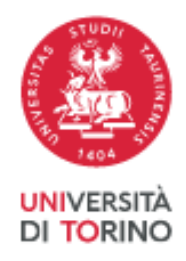

If you do not receive a confirmation email or have any technical problems, please, request support by clicking on the **Support link**, at the bottom of the webpage.

If you already have credentials, but you need to recover them, please, click on "Forgotten credentials?"

Image 5. Recover credentials

**If you access using SPID credentials (mandatory option for Italian citizens)**, please, select "Università di Torino" that you can find among the available options.

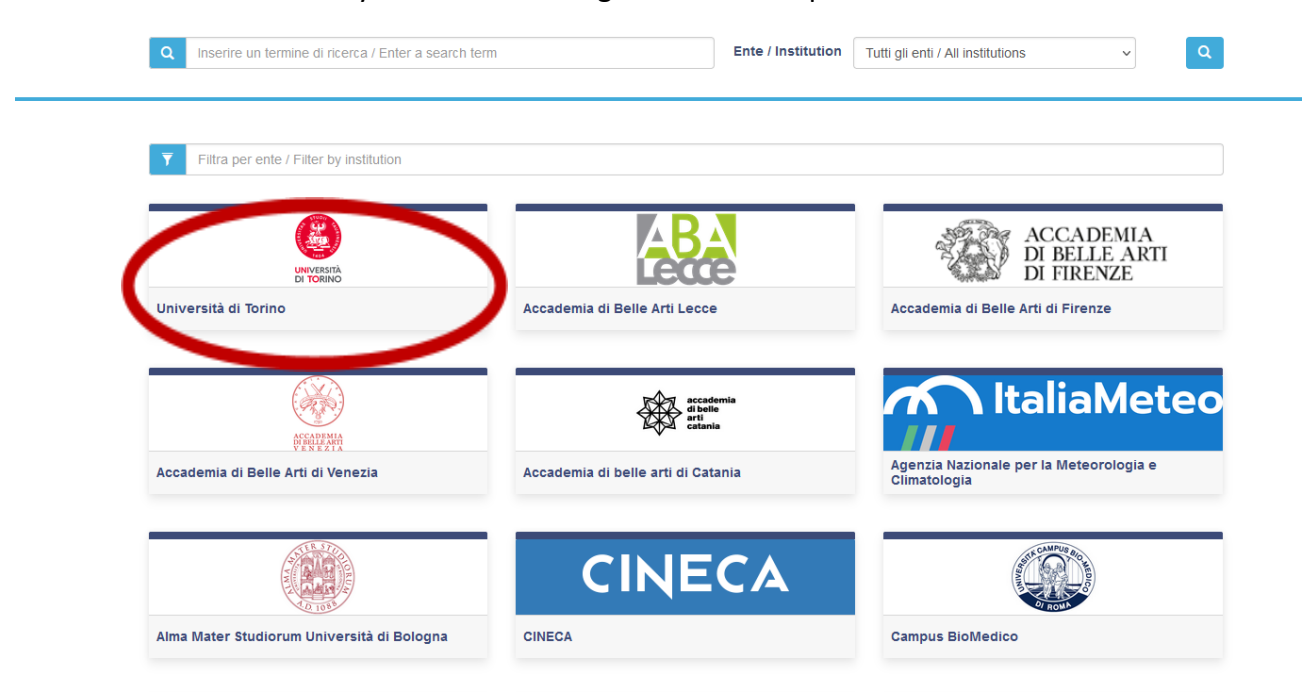

Image 6. Select institute option

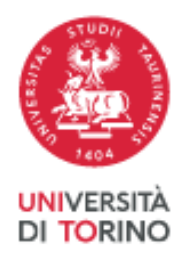

After selecting "Università di Torino", follow the instructions shown by the system to select your SPID digital identity administrator, then approve the transmission via SPID of your personal information (as shown by the system).

**WARNING**: if you access using SPID credentials, your signature is not required when applying, but you still must submit your application.

If you need support while registering or accessing the online platform, please, click on the **Support link**, at the bottom of the webpage.

### **3. HOW TO FILL IN YOUR APPLICATION**

Once the registration and/or the access has been made, you can proceed with filling in your application. After selecting the Call (Selezione pubblica per l'ammissione ai Corsi di Dottorato di Ricerca del XXXIX ciclo / Call for Admission to PhD Positions – 39<sup>th</sup> Cycle, click on "**Gestisci le domande/Manage your applications**".

pubblicato in elenco

| ELEZIONE PUBBLICA PER L'AMMISSIONE AI CORSI DI DOTTORATO - CICLO<br>DR ADMISSION FOR PHD POSITIONS - XXXIX CYCLE                                                                                                 | ) XXXIX / CALL             |
|----------------------------------------------------------------------------------------------------|----------------------------|
| Cod: 2023_DOTT                                                                                                    |                            |
|                                                                                                    | 🖸 Modifica testi e banner  |
| Prima di compilare la domanda on line leggere il bando, la scheda informativa del Dottorato e la guida con le istruzioni<br>domanda disponibili sul sito della Scuola di Dottorato alla pagina Bando XXXIX ciclo | per la presentazione della |
| Per informazioni e supporto di natura amministrativa scrivere a: dottorati@unito.it                                                                                                    |                            |
| Before applying online, please, read the Call, the Programme Information Sheet and the Guide for applicants available website at the page Bando XXXIX ciclo                                                      | on the Doctoral School     |
| For administrative support and information please write to: dottorati@unito.it                                                                                                    |                            |
| ⊙ 06-06-2023 12:00 ⊙ 07-07-2023 12:00 III Dottorati di ricerca                                                                                                    |                            |
| GESTISCI LE DOMANDE / MANAGE YOUR APPLICATIONS BACKOFFICE S GESTISCI COMMISSIONI                                                                                                    |                            |
|                                                                                                    |                            |

Image 7. Manage your application

To start your application, click on the button "**Compila una nuova domanda/New submission**", at the bottom left.

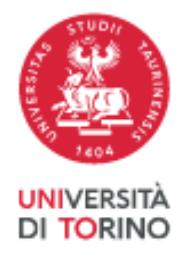

|    | Domanda Id: 781724 eliminata                                                                                                    |
|----|----------------------------------------------------------------------------------------------------|
| 4  | omande in bozza / Draft applications: 0<br>unande presentate / Submitted applications: 0<br>Compila una nuova domanda / New submission<br>Lettere di referenza / Reference letters                                                                                                    |
| Pe | Per problemi di natura tecnica / For technical problems: supporto / support / support |

Image 8. Submitting your application

The **APPLICATION** will consist of the following **SIX SECTIONS**:

- 1. DATI ANAGRAFICI E RECAPITI PERSONALI/PERSONAL DATA
- 2. DICHIARAZIONI/DECLARATIONS
- 3. CORSO DI DOTTORATO/ PHD PROGRAMME
- 4. TITOLI ACCADEMICI/ACADEMIC QUALIFICATIONS
- 5. TITOLI DA ALLEGARE PER LA PRESENTAZIONE DELLA DOMANDA/DOCUMENTS TO BE SUBMITTED WITH THE APPLICATION FORM

When you fill in your application form, you can always save data and come back to the platform later. Your application shall be saved and accessible again from the Dashboard or clicking on the menu bar item "My PICA". To change, supplement or correct your application draft, click on the button "**MODIFICA/EDIT**".

| Domande in bozza / Draft applications: 1<br>Domande presentate / Submitted applications: 0 |                                                           |
|--------------------------------------------------------------------------------------------|-----------------------------------------------------------|
| kt: 637106                                                                                 | IN BOZZA / DRAFT                                          |
|                                                                                            | Ultimo aggiornamento / Last update: non compilata / blank |

Image 9. Edit your application draft

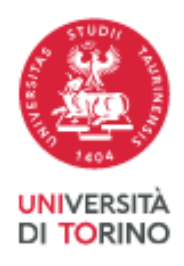

## Section 1 - Dati anagrafici e recapiti personali Personal Data / Personal Data

This section is prefilled with data already entered in the registration procedure; you have consequently to fill in empty fields. If you find any mistakes concerning your personal data, please, correct them by accessing "**Profilo Utente**", in the top right corner of the page.

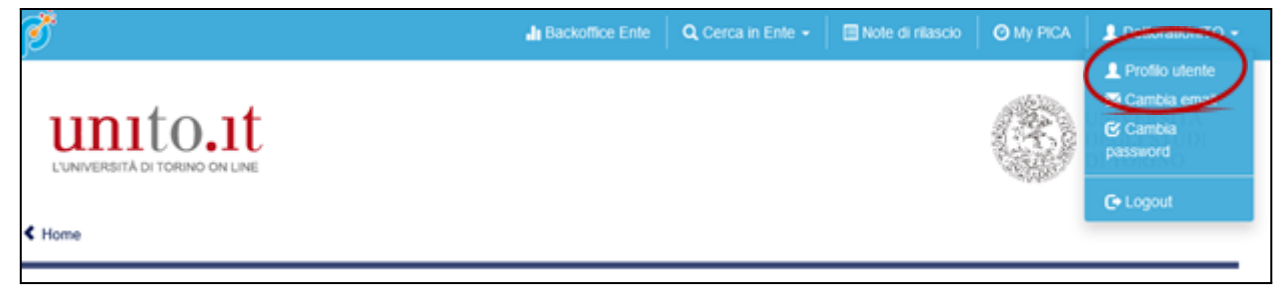

Image 10. User profile

WARNING: in order to save the data that you have entered and continue with your application, you must always click on the button "SALVA E PROSEGUI/SAVE AND PROCEED" at the end of each section. If you click directly on "Successiva/Next" instead of "SALVA E PROSEGUI/SAVE AND PROCEED", data already entered will not be saved.

If the information provided is successfully uploaded, you can proceed to the next section, otherwise error messages will appear, and it will be necessary to correct entered data or include any missing information in mandatory fields.

## SECTION 2 – Dichiarazioni/Declarations

In the section "DECLARATIONS", you must provide a few mandatory declarations by ticking the related boxes. In this section, it is also required to upload an identity document. Eligible identity documents are identity card, passport, or driving licence. Finally, where necessary, it is also possible to fill in a request for extra time or assistance during examinations.

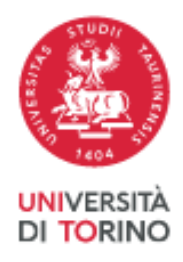

# SECTION 3 - Corso di Dottorato/PhD Programme

In the section "PhD PROGRAMME", you must select the PhD Programme you want to apply for.

| ✿ Cruscotto/Dashboard   ■ Indice/Index                                                                                                    | Pagina/Page 3/5                                                                      | Domanda/Application Id: 781761 |
|----------------------------------------------------------------------------------------------------|--------------------------------------------------------------------------------------|--------------------------------|
| ← Precedente/Previous                                                                                                    |                                                                                      | → Successiva/Next              |
| Corso di dottorato/PhD Programme                                                                                                    | 2                                                                                    |                                |
| 2022 Corso di dottorato / PhD Programme                                                                                                    |                                                                                      |                                |
| Elenco dei corsi ai dottorato / list of PhU Programmes<br>Consulta Telenco dei corsi di dottorato / https://www.unito.<br>Information about PhD programmes: https://en.unito.it/res<br>Corso / Phd Course | s<br>it/ricerca/fare-ricerca-unito/dottorati-di-ricerca<br>search/phd/phd-programmes |                                |
| · · · · · · · · · · · · · · · · · · ·                                                                                                    |                                                                                      |                                |

Image 11. Choice of PhD Programme

After selecting the PhD Programme, select the title of the Research Project among those offered by the Programme (if applicable).

| 2022 Progetto/Area di ricerca / Research project/Research Area                                                          |   |
|----------------------------------------------------------------------------------------------------|---|
| Selezionare Titolo Progetto/Area di ricerca / Choose Titles of research project                                         |   |
| 1) Multiomic characterization of tumor microenvironment to improve the molecular stratification of oncological patients | ~ |
|                                                                                                    |   |

Image 12. Choice of the Project title

Furthermore, if the Programme provides for the possibility of a specific selection reserved to candidates holding a foreign degree, you must select one of the two options available in the box "**Reserved positions or standard positions**".

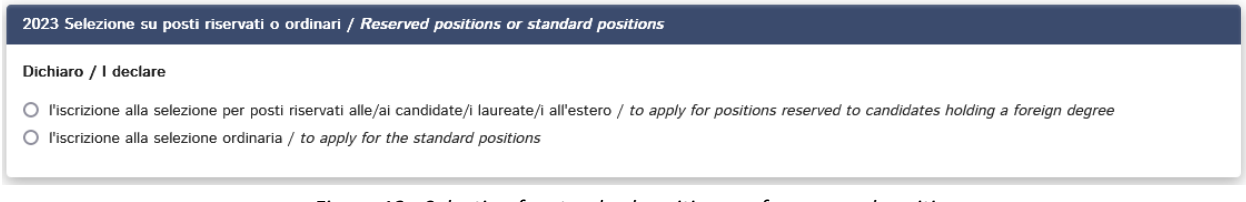

Figura 13 - Selection for standard positions or for reserved positions

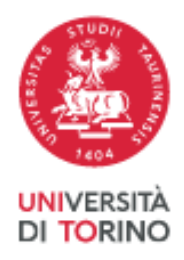

**Please, note that**, if you apply for the Programme in "Law, the Individual and the Market", you have to select one or more typologies of selection among those listed.

After the choice of the PhD Programme, if you request to take the interview online, explain the reason in the related field.

| ſ | Colloquio telematico / Online interview                                                                                                    |
|---|----------------------------------------------------------------------------------------------------|
|   | Se si richiede il colloquio in modalità telematica motivare la necessità. La Commissione giudicatrice valuterà l'ammissibilità della richiesta / Should you request to take the interview online, please, explain the reason. The Examining Board will assess the eligibility of your request |
| l |                                                                                                    |
|   | Salva e prosegui / Save and proceed                                                                                                    |

Image 14. Request for online interview

### SECTION 4 – Titoli Accademici/Admission qualifications

In the section "ADMISSION QUALIFICATIONS", you have to provide information about your qualification giving access to PhD (See Articles 3 and 4 of the <u>Call for Admission</u>).

First, according to your status, you must choose among the following 4 options (box "**Titoli** accademici/Admission qualification", "Type" drop-down menu):

- Graduate Italian degree or equivalent
- Graduating Italian degree
- Graduate foreign degree
- Graduating foreign degree

After selecting the "Type" of your admission qualification, you must provide the information about the qualification you obtained or are obtaining by filling in the fields of the box "**Titoli** accademici/Admission qualification".

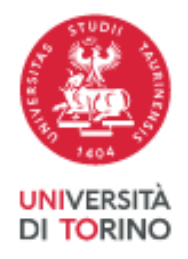

| Successiva/Ne                                                                        | ct |
|--------------------------------------------------------------------------------------|----|
| Titoli accademici/Admission qualifications                                           |    |
| Titolo di accesso / Admission qualification                                          |    |
| Тіро / Туре                                                                          |    |
| Selezionare ana tipologia / Select a type                                            |    |
| Tipo laurea / Degree level                                                           |    |
|                                                                                      |    |
| Università / University                                                              |    |
|                                                                                      |    |
| Titolo di Studio / Major                                                             |    |
|                                                                                      |    |
| Data effettiva o prevista di conseguimento titolo / Real or presumed graduation date |    |
| gg/mm/aaaa dd/mm/yyyy                                                                |    |
| Voto / Grade                                                                         |    |

Image 15: Choice of qualification type for admission

In the box "Titolo di studio estero/Foreign awarded degree" (Image 16) you have to:

- <u>Choose among two options</u>: if you <u>have already obtained an official recognition</u> of your foreign degree by an Italian University (this means that you have been awarded by an Italian University an Italian degree corresponding to your foreign degree), tick the first box; if you <u>have not obtained a certified recognition</u> of your foreign degree by an Italian University, tick the second box;
- Upload Master's degree documentation (Diploma or Master Certificate, if already achieved; Transcripts of records; DoV or Diploma Supplement or ENIC NARIC statements).

| Titolo di studio estero / Foreign awarded degree                                                                                                    |
|----------------------------------------------------------------------------------------------------|
| Indicare se il titolo di studio conseguito all'estero è riconosciuto e certificato oppure no da un'Università Italiana<br>Indicate if your foreing degree is declared as equivalent or not to an Italian Degree by Italian university                                                                  |
| Titolo di studio conseguito all'estero riconosciuto da un'Università italiana / Foreing degree recognised by an Italian university                                                                                                    |
| • Titolo di studio conseguito all'estero non ancora riconosciuto per il quale si richiede l'idoneità alla Commissione Giudicatrice ai soli fini della selezione / My foreign degree has not been recognised by an Italian University yet and its eligibility has to be assessed by the Examining Board |
| Indicare Università italiana, data ed estremi del provvedimento con il quale riconoscimento del titolo è stato ufficializzato /Specify the Italian University, the date and details related to the document which has officialised the recognition of your foreign qualification                       |
| Copia del titolo di studio conseguito all'estero (comprensiva dei transcripts)/Copy of the foreign degree, including the transcripts                                                                                                    |
| Carica<br>Sfoglia Nessun file selezionato.                                                                                                    |

Image 16. Foreign awarded degree (Uploading Master's documentation)

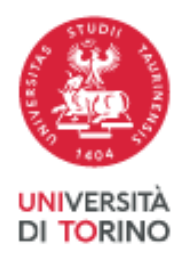

In the box "**Titolo laurea Triennale/Bachelor**" you must enter information about your Bachelor's degree. Furthermore, <u>applicants who have not been awarded</u> <u>their second cycle degree yet</u> must upload documents concerning their Bachelor's Degree.

Please, **note that** according to your status, you must upload documents differently. If you are:

- 1) a graduating candidate who is obtaining a foreign degree, you must upload your Bachelor's Degree and Bachelor's Transcripts;
- 2) a graduating candidate who is obtaining an Italian degree, you must upload a self-certification about both Bachelor's Diploma, Bachelor's and Master's (or Single Cycle Degree) Transcripts, specifying grades, ECTS and weighted average.

| Titolo Laurea triennale / Bachelor                                                                                                    |
|----------------------------------------------------------------------------------------------------|
| Università / University                                                                                                    |
|                                                                                                    |
| Tipo laurea / Type                                                                                                    |
|                                                                                                    |
| Data conseguimento titolo / Graduation date                                                                                                    |
|                                                                                                    |
| Voto / Grade                                                                                                    |
|                                                                                                    |
| Media ponderata / Weighted average of transcripts                                                                                                    |
|                                                                                                    |
| Allegare un autocertificazione con reienco degli esami sostenuti nel corso di laurea magistrale e triennale o nel corso di laurea a cicio unico, con relativa<br>votazione, CFU e media ponderata / Upload Bachelor degree including the transcripts of Master Degree and Bachelor Degree or of Single Cycle Degree, with |
| grades and EUTS Description                                                                                                    |
|                                                                                                    |
| Carica/Upload                                                                                                    |
| Sfogla Nessun file selezionato.                                                                                                    |
| Documentazione da caricare obbligatoriamente per gli studenti iscritti sotto condizione di conseguimento del titolo di accesso entro il 31 ottobre 2023 / Mandatory documents to be uploaded by applicants applying under the condition that their Master Degree or equivalent is obtained within 31 October 2023.        |

Image 17. Bachelor's degree information and uploading Bachelor's degree and transcripts or self-certification

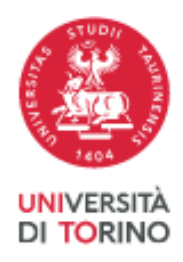

WARNING: In case of qualifications obtained abroad, applicants must upload the documents required by the Call as set in Article 4 of the Call for admission for PhD positions.

# SECTION 5 - Titoli da allegare per la presentazione della domanda / Documents to be submitted with the application form

This section allows applicants to upload all the documents required by the Programme Info Sheet (Annex 1) of the PhD Programme for which you are applying, except for reference letters for which a separate procedure is provided (see paragraph 6, p. 16).

In this section, you can provide information and supporting documentation related to:

- CV (Annex 2): please, use the template provided at the page: <<u>https://www.dottorato.unito.it/do/documenti.pl/Show?\_id=3mdi</u>>
- PROGETTO DI RICERCA / RESEARCH PROJECT or other document, as specified in the Programme Info Sheet (Annex 1), written by the applicant.
- •

Please, read carefully which documents are required by the PhD Programme Info Sheet (Annex 1) in order to include them in a complete and correct manner.

Files must be uploaded in pdf format and be readable.

# 4. SUBMITTING YOUR APPLICATION

After filling in your application and uploading all the files required by the Call and by the PhD Programme Information Sheet (Annex 1), the application may be submitted upon the payment of the application fee (except for those cases specified in the Call, see Article 6 of the Call for admission) and after signing of the application.

Click on the button "**Verifica/Verify**" (Image 18), on the dashboard, in order to allow the system to check that all the mandatory information was entered then click on "Cruscotto/Dashboard" (Image 19) to come back to the list of your applications (draft or to be submitted). After this check, you can proceed with the payment of the application fee by clicking on the button "**PAYMENT**" (please, see the Art. 6 of the <u>Call</u>).

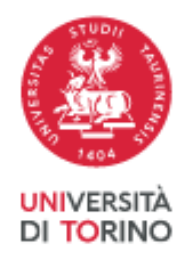

If you are exempted from the payment of the application fee, the button "PAYMENT" will not be active. Payment can only be made via Pago PA.

| ld: 859253                                                  |                                                   | IN BOZZA / DRAFT                |
|-------------------------------------------------------------|---------------------------------------------------|---------------------------------|
| Modifica/Edit Verifica/Verify C Pagamento/Payment           | Presenta/Submit Elimina/Delete                    |                                 |
|                                                             | Image 18. Verify your application                 |                                 |
|                                                             |                                                   |                                 |
|                                                             |                                                   |                                 |
|                                                             |                                                   | 51007                           |
| unito.it                                                    |                                                   | Taga A                          |
|                                                             |                                                   | UNIVERSITÀ<br>DI <b>TO</b> RINO |
| K Home                                                      |                                                   |                                 |
| SELEZIONE PUBBLICA PER L'AMI<br>FOR ADMISSION FOR PHD POSIT | MISSIONE AI CORSI DI DOTTI<br>FIONS – XXXIX CYCLE | ORATO - CICLO XXXIX / CALL      |
| $\frown$                                                    |                                                   |                                 |
| Cruscotto/Dashboard                                         | Pagina/Page 3/5                                   | Domanda/Application Id: 1190020 |
| Precedente/Previous                                         |                                                   | → Successiva/Next               |

19. Select Cruscotto/Dashboard

After making the payment, you can click on the button "FIRMA E PRESENTA/SIGN AND SUBMIT" and see your complete application. By clicking on the button "FIRMA/SIGN", your application is generated in a PDF format and you can proceed to sign it, selecting a signature method among those provided by the platform.

**WARNING:** if you logged in using SPID credentials, you are not required to sign the application (which in any case must be submitted by clicking the specific button). On the top of the page you can verify to be logged with your SPID profile.

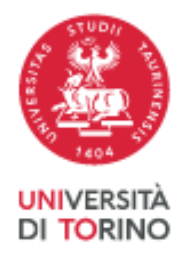

|                                                                                                    | Billion Science Science Scienc |
|----------------------------------------------------------------------------------------------------|----------------------------------------------------------------------------------------------------|
| Sei autenticato con SPID ( @gmail.com), Università                                                                                                    | di Torino                                                                                                    |
| UNIVERBITÀ DI TORINO ON LINE                                                                                                    | UNIVERSITÀ<br>DEGLI STUDI<br>DI TORINO                                                                                                    |
| ome                                                                                                    |                                                                                                    |
|                                                                                                    |                                                                                                    |
|                                                                                                    |                                                                                                    |
|                                                                                                    |                                                                                                    |
| Nambe in Decret / Dealt applications: 2                                                                                                    |                                                                                                    |
| nande in bozz / Unait applications: 2<br>nande da firmare / Unsigned application: 1<br>mande presentate / Submitted applications: 1<br>Id: 856188                                                                                                    | PRESENTATA / SUBMITTED                                                                                                    |
| Mande in Bozz / Drart applications: 2 mande da firmare / Unsigned applications: 1 mande presentate / Submitted applications: 1 Md: 856188 Modifica/fulit Veseelizze/View CPreperents/Peyment Rizze/Wzzbdraw                                                                                                    | PRESENTATA / SUBMITTED                                                                                                    |
| Ande da firmare / Unsigned applications: 2 mande da firmare / Unsigned application: 1 mande presentate / Submitted applications: 1 Md: 856188 Modifica/Edit Vouellaza/View C Pegementa/Poyment Ritara/Withdraw PDF                                                                                                    | PRESENTATA / SUBMITTED                                                                                                    |
| hande da firmare / Unsigned applications: 2 mande da firmare / Unsigned applications: 1 kf: 856188 Modifica/Tulit Vessellzza/Vee C Pagemento/Payment Ritzra/Withdraw PDE  PDE PDF Automication PDF Automicato SPID: firma digitale non richiesta /SPID authentication: digital signature not neede                       | PHESENTATA / SUBMITTED                                                                                                    |
| nande da firmare / Unsigned applications: 2<br>mande da firmare / Unsigned applications: 1<br>Mc 856188<br>Modifica,/tdit Vessel/zza/View C Pagementio,/Payment Ritera/tezbdraw<br>PDF<br>▲ PDF domanda/Application PDF Autenticato SPID: firma digitale non richiesta /SPID authentication: digital signature not neede | PHESENTATA / SUBMITTED                                                                                                    |
| hande da firmare / Unsigned applications: 2<br>mande da firmare / Unsigned applications: 1<br>ht: 856188<br>Muddhica/Lidit VoueRizon/View C Pagemental/Dayment Ritana/Withdraws<br>PDF                                                                                                    | PHESENTATA / SURMETTED  d  Ultimo aggiornamento / Last update: 2022-06-24 10:40:58  DA PRESENTARE / READY FOR SUBMISSION                                                                                                    |
| hande da firmare / Unsigned applications: 2<br>mande da firmare / Unsigned applications: 1<br>ht: 856188<br>Modifica/Colit VoueRezer/View C Pegementia/Payment Ritera/Withdraw<br>PDF                                                                                                    | PHESENTATA / SUMMITTED                                                                                                    |

Image 20. Verify your SPID user profile and proceed with submission procedure

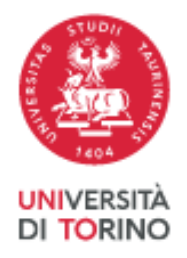

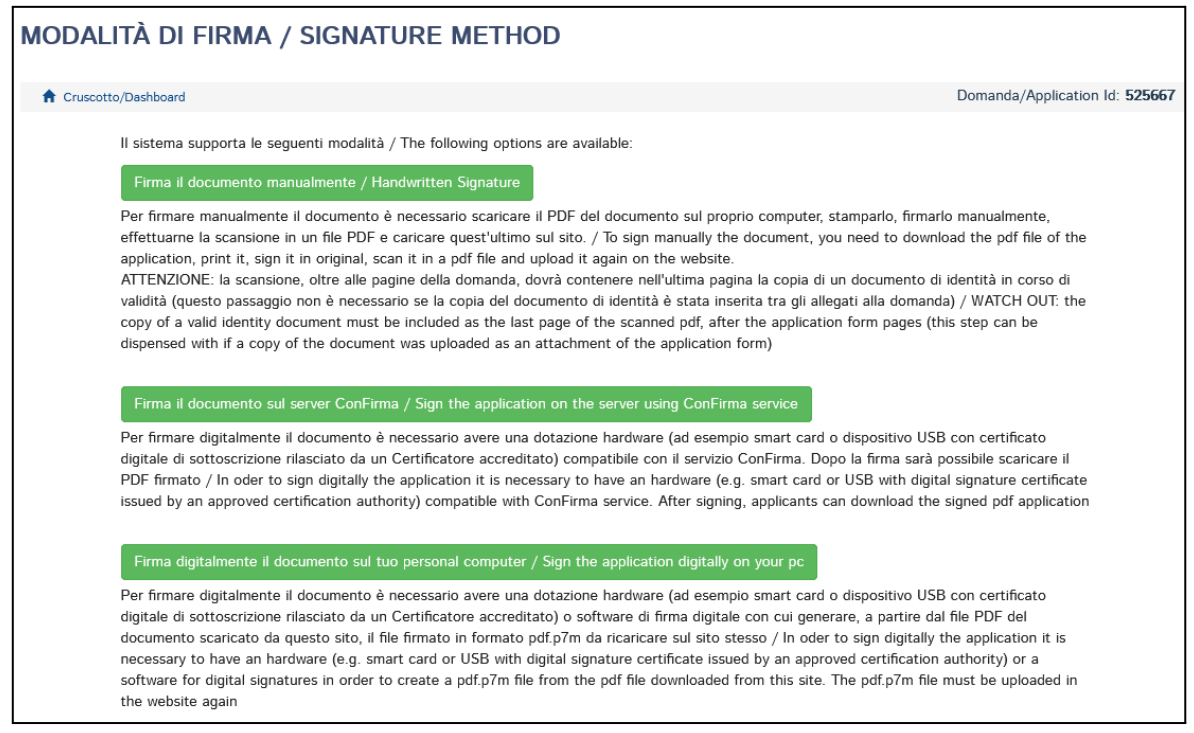

Image 21. Signature method

According to the signature method you choose, you must follow the instructions shown by the system.

If you choose "**Handwritten signature**" (first option), please, pay attention to correctly upload the PDF file containing your signed application.

You do not have to upload your ID document again, since it was already uploaded in section 2 ("Dichiarazioni/Declarations").

Once the PDF file has been uploaded, you must complete your application by clicking on the button "Presenta la domanda/submit the application".

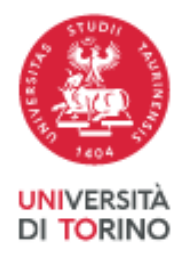

| FIRMA MANU                  | ALE / HANDWRITTEN SIGNATURE documento manualmente / Handwritten Signature                                                                                                    |
|-----------------------------|----------------------------------------------------------------------------------------------------|
| ۵                           | Scaricare (download) la form già compilata / Download your filled-in form                                                                                                    |
| 2<br>3<br>4<br>5<br>Present | <ul> <li>Scarica PDF / DoWnload PDF</li> <li>Stampare la domanda / Print out the application</li> <li>Firmare in modo leggibile con inchiostro scuro l'ultima pagina della domanda stampata / Sign the last page of the printed application legibly, with dark ink</li> <li>Effettuare la scansione, in un unico file PDF, della domanda firmata e del documento d'indentità fronte/retro / Scan your signed application and your identity document (both sides), within a single PDF document N.B. Il documento d'identità non è necessario se già caricato all'interno della domanda / The identity document is not required if already uploaded in the application form</li> <li>Effettuare l'upload del file PDF / Upload the PDF document</li> <li>Sfoglia</li> <li>Nessun file selezionato.</li> </ul> |
|                             | Torna alla scelta della modalità di firma / Back to the choice of signature method                                                                                                    |

Image 22. Submit your application

Once the procedure has been completed and the electronic application has been submitted, you shall receive an email with a notification of correct transmission. At any time, you can enter the system again, log in with your credentials and see your application and its status from the "MyPICA" button.

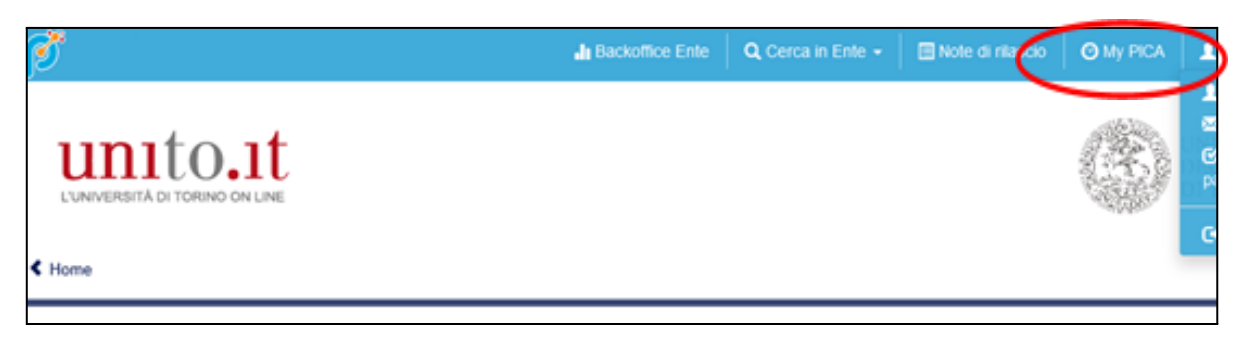

Image 23. MyPICA

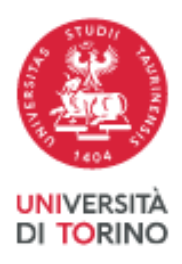

# **5 - CHANGES AND WITHDRAWAL**

• If you have submitted your application and already received a confirmation email, you can no longer access your application in order to modify it, but you can only

withdraw it by accessing the withdrawal procedure from the dashboard. This allows you to fill in and submit a new application. Furthermore, you can recover the tax payment made for the withdrawn application and use it to pay the tax of the new application (if you are not exempted).

If you have created a PDF file of your application, but you have still to complete the submission procedure (the signed application has not been uploaded and you have not received an email confirming the application submission), then you must click on the Support link, at the bottom of the application webpage, asking to open your application again. Your request must include the reason for your request, your application ID and a copy of your ID document.

Please, note that you can also delete from your Cruscotto/Dashboard applications in draft status by clicking the button "Elimina/Delete". Applications which require the fee payment (via PagoPA) can be deleted only if the payment is still to be made.

# 6 - REFERENCE LETTERS

If the PhD Programme requires reference letters (see the Programme Info Sheet/Annex 1), after submitting your application, you can invite referees by clicking on the button "**Reference Letters**". This button is accessible both from the dashboard and the menu item "My PICA". You must enter all the information required to send your request to selected referees.

The referee's email address must be the institutional one, not the personal one.

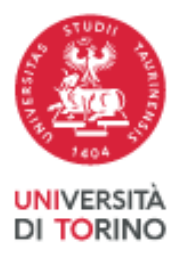

| 217886        | in bozza/draft               | non compilata/blank | Modifica/Edit | Verifica/Verify | C Pagamento/Payment | Firma e Presenta/Sign and Submit |
|---------------|------------------------------|---------------------|---------------|-----------------|---------------------|----------------------------------|
| Compila una   | a nuova domanda / New subm   | ission              |               |                 |                     |                                  |
| Lettere di re | eferenza / Reference letters | >                   |               |                 |                     |                                  |
|               |                              |                     |               |                 |                     |                                  |

Image 24. Request a letter of reference

Invited referees will receive your request to fill in a reference letter on the online platform. <u>Referees can submit their letters until July 7<sup>th</sup>, 2023, at 11:59 P.M. (Italian time).</u>

We suggest you inform referees that they will receive your request. When a referee completes and submits the letter, you shall receive a notification email. Anyway, you can always check the status of your request from the dashboard or My PICA.

<u>Reference letters uploaded directly by applicants or submitted after this deadline or in any other</u> way shall not be taken into consideration.

If you wish to change your referee, please, send your request by using the Support link at the bottom of the application webpage, specifying your application ID.